## Chapter 3

Data Sharing Between Devices

Table of contents

| AZ 10 |  |
|-------|--|
| /     |  |
| 実習    |  |

Chapter 3 Communication between devices Image of the communication between device • • • • 3-2 Practical work for data transfer • • • • • • • • 3-3

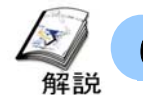

## Communication image between devices

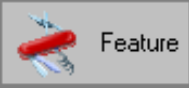

The communication between devices means participating node exchanges the data. Each participating node can distribute the data to specified node according to the trigger conditions, and the data of the specified node can be collected. For that purpose, data of "Feature" will be transferred and the trigger conditions will be set.

 $\ll$ The example for the action of the communication between devices $\gg$ 

AGP1 observes the changes in bit of A company's PLC and data of A company's PLC will be distributed.

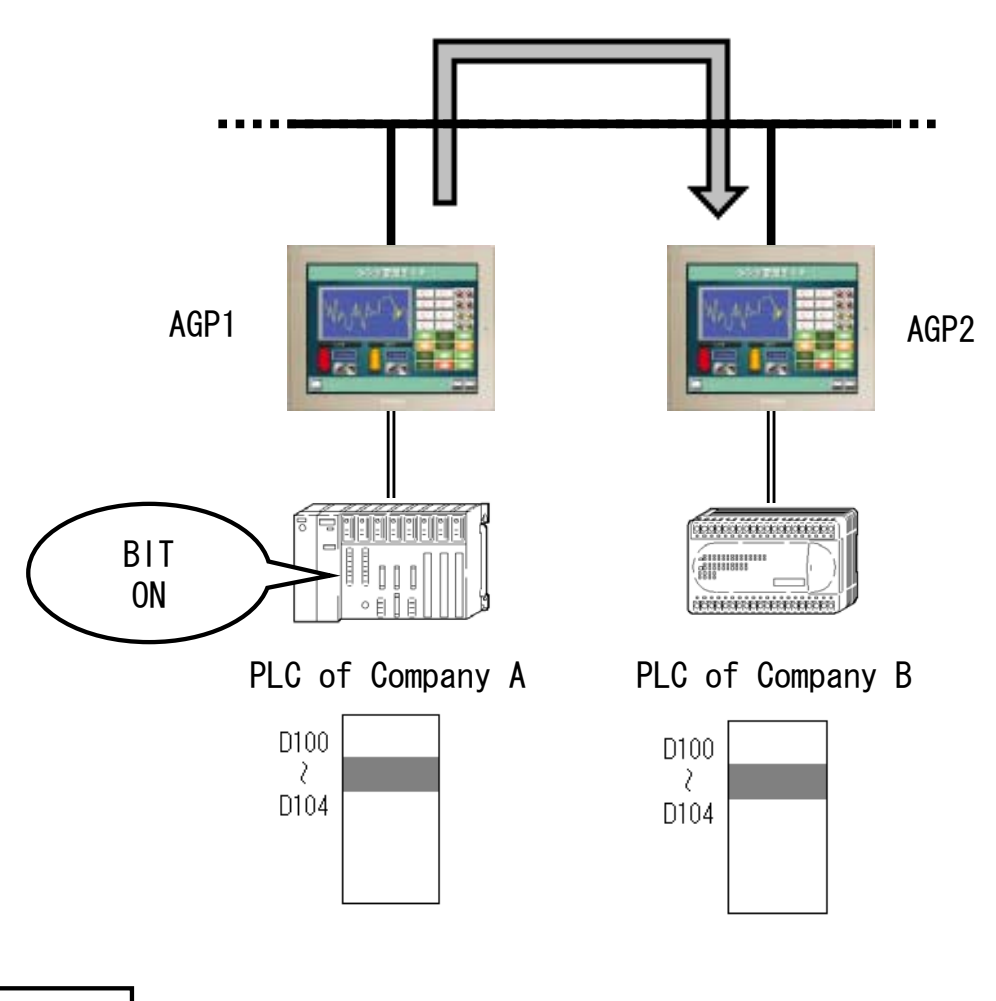

Note

At the time of development, use the Pro-Studio Ex and create the network project file.It should be transferred to participating node.

In addition,when GP exchanges the data, PC should be developed but other than it, you may remove the PC from network.

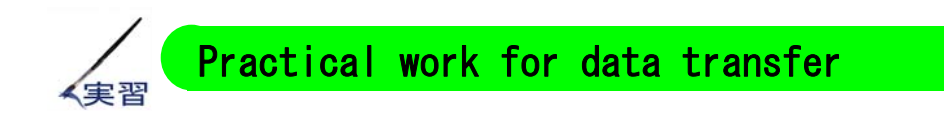

 $\ll$ Action outline for practical work $\gg$ 

AGP distributes the data to the symbol of a personal computer.

Moreover, AGP collects the personal computers symbol data.

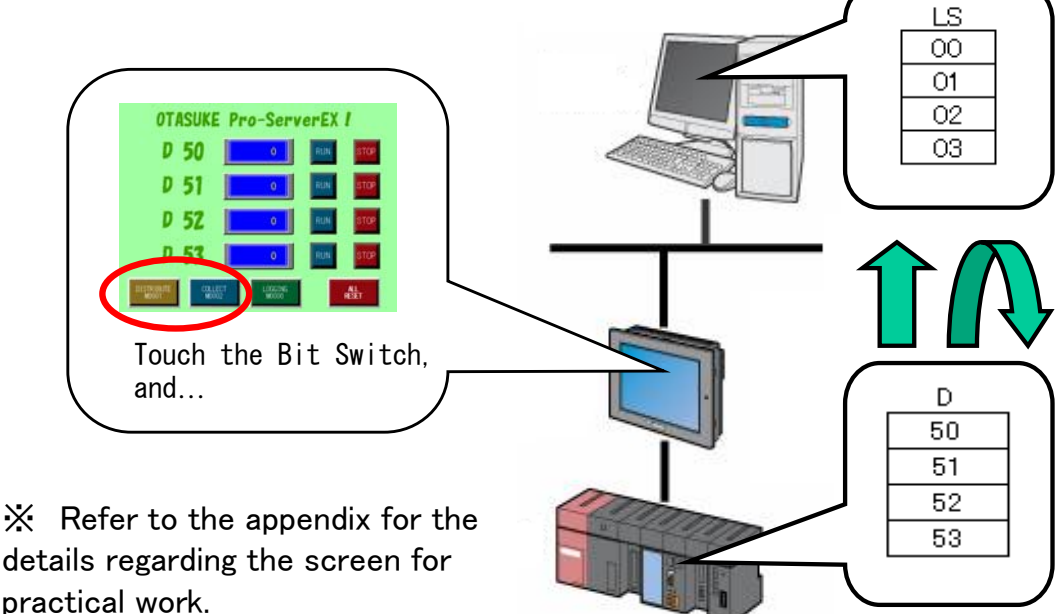

≪Setup steps≫

- ① Activate Pro-Studio EX and create network project file(NPX).
- 2 Register the participating node. (Registered in Chapter 1 )
- (3) Register the symbol of the device address to be used.
   (Add the LS area of PC to the symbol which is registered in Chapter 1.)
- ④ Set the features (trigger condition and data transfer).
   Set the trigger conditions.
   Set data transfer and it will relate with trigger conditions.
- 5 Save/reload NPX and transfer it.
- 6 Confirm the action.

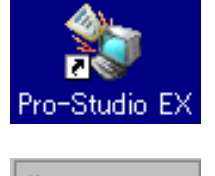

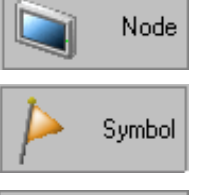

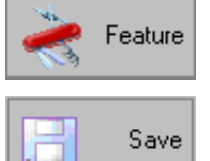

Transfer

→ In practical work from the next page, perform it after "Symbol registration" work of above mentioned step(3).

- 3-3 -

(1) Register the symbol in LS area in personal computer.

① Click [Symbol] of status bar.

2 Select

"#INTERNAL(SHEET1)" of "WindowsPC"

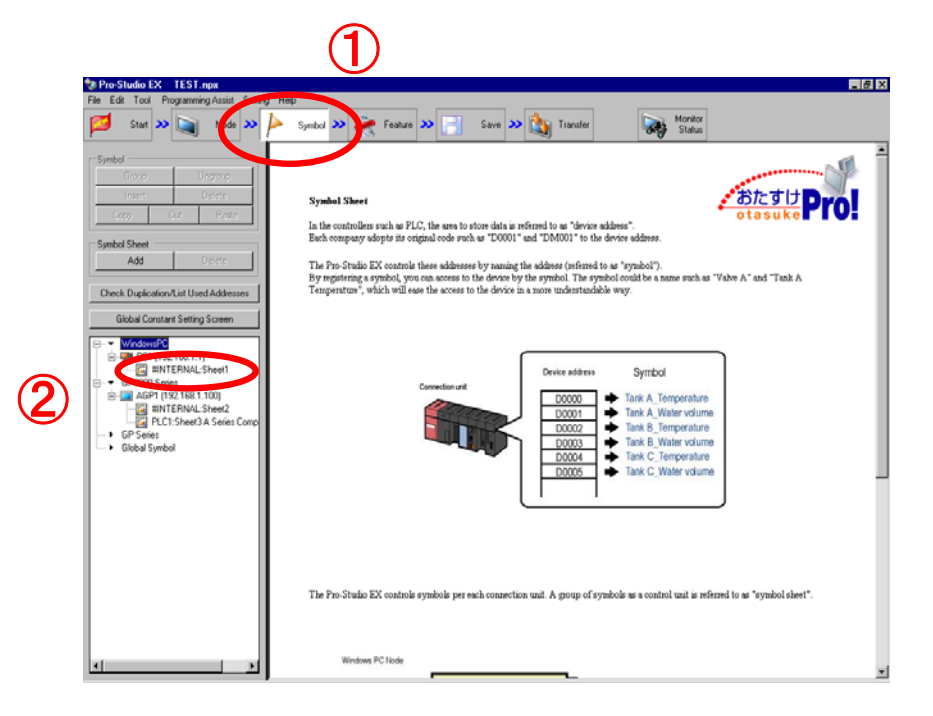

3 Symbol sheet will get opened in right hand side.

(4) Double click the cell of the "Symbol" column of the top gray line.

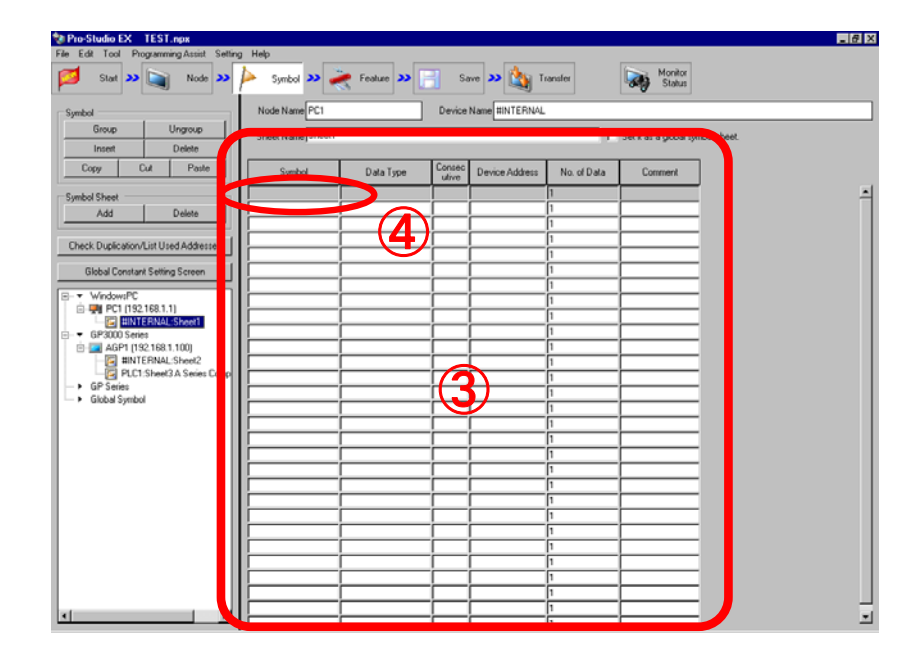

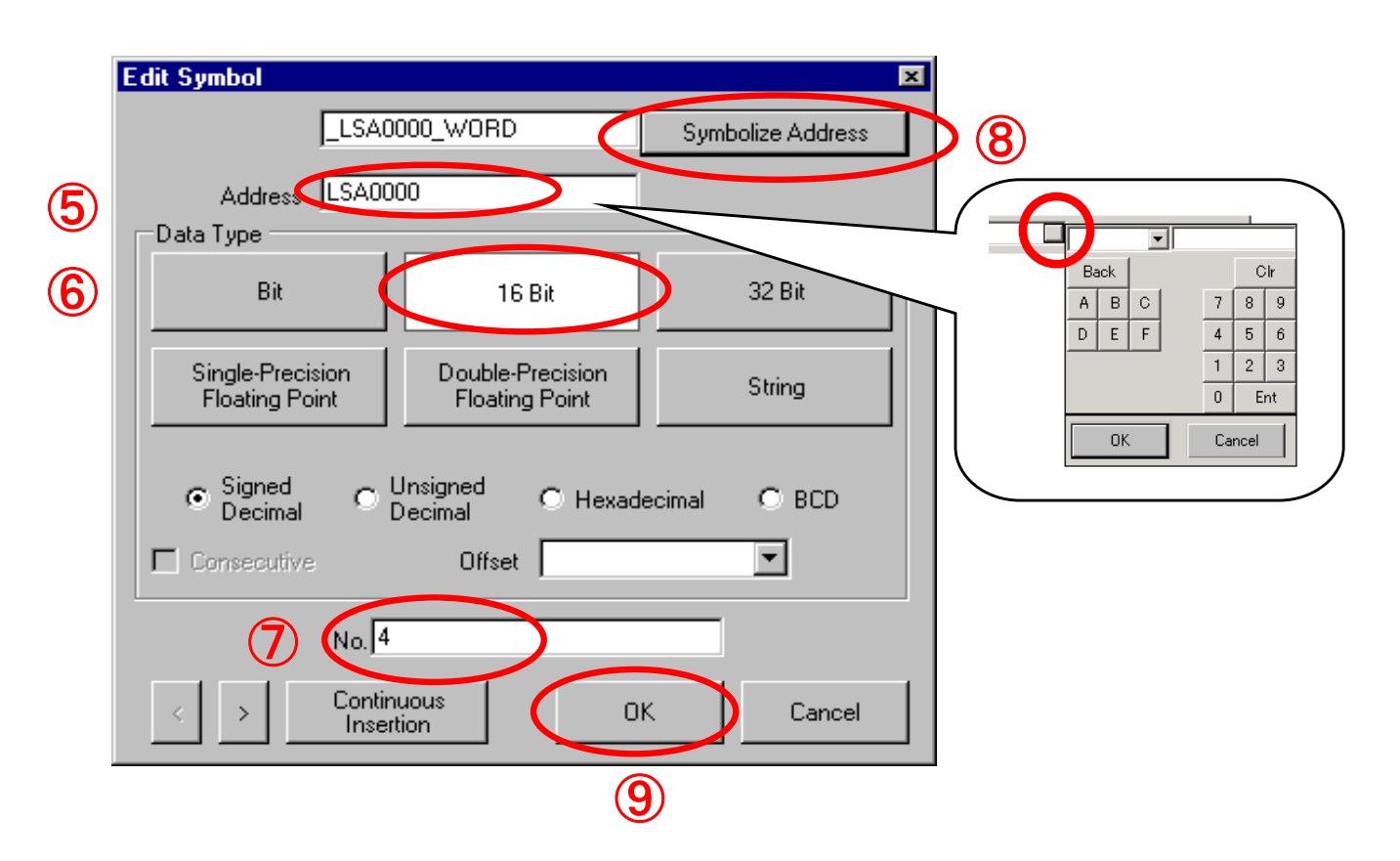

(5) Enter device address to be symbolized. [LSA0]
 Click the input column, if right edge button is clicked, address can be entered by clicking the mouse from keyboard of right figure.

Consec

utive

Device Address

LSA0000

No. of Data

4

Comment

- 6 Select [16 bit]in data type.
- $\bigcirc$  Set the number to[4].
- 8 Click "Symbolize address".
- (9) Click [OK].

| Symbol        | Data Type     |
|---------------|---------------|
| _LSA0000_WORD | 16Bit(Signed) |
|               |               |

① As mentioned above, the symbol of LS area in a personal computer can be set.

- (2) Trigger condition (Touch switch 1 ) is created.
  - ① Click [Feature] on status bar.
  - 2 Select [Trigger condition].
  - 3 Click [Addition].

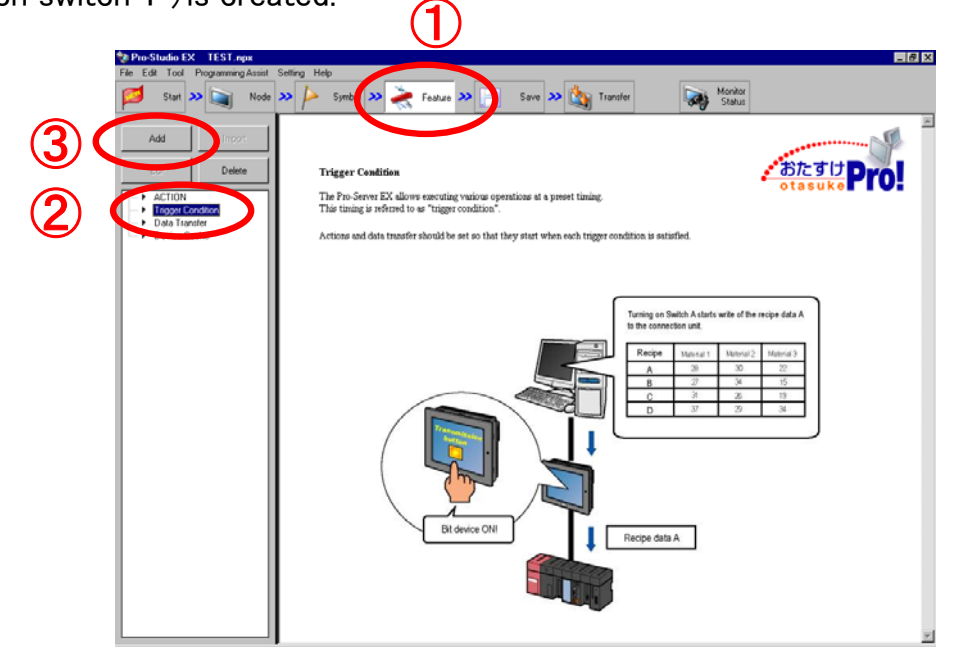

|              | X                                                                 |
|--------------|-------------------------------------------------------------------|
| 4            | Trigger Condition TouchSwitch1                                    |
| 5            | Node Name AGP1                                                    |
| J            | Trigger Condition                                                 |
|              | When _M0001_BIT of Node AGP1 is Turned ON                         |
|              |                                                                   |
|              | Condition 1                                                       |
|              | Specify the Trigger Condition.                                    |
|              | 👫 When Turned ON 📝 While Device is ON 🍡 While Condition Satisfied |
|              | O Specified Time While Device is OFF 📎 When Condition Satisfied   |
|              | Constant Cycle 🖾 When Device DN 赌 When Partner Node DN            |
|              | 🔯 When Device Changes 🔝 When Pevice UFF 🏂 When Partner Node OFF   |
|              | Device Name                                                       |
|              | PLC1                                                              |
| $\mathbf{V}$ | Device Address                                                    |
| (8)          |                                                                   |
| $\smile$     | Data Type Bit                                                     |
|              | Limited Time Offer Check Cycle 🗖 Always                           |
|              | Or hour Or min Or hour Or min 500 m ms                            |
|              | Detail Setting OK Cancel                                          |
|              |                                                                   |
|              | $\bigcirc$                                                        |
|              | Trigger condition name : Touch quitch 1                           |

- (4) Trigger condition name : Touch switch 1
- 5 Node name: AGP1
- 6 Condition: When device is ON
- ⑦ Device name: PLC1
- 8 Device address:\_M0001\_BIT

(9)Keep other settings as it is and click [OK] button.

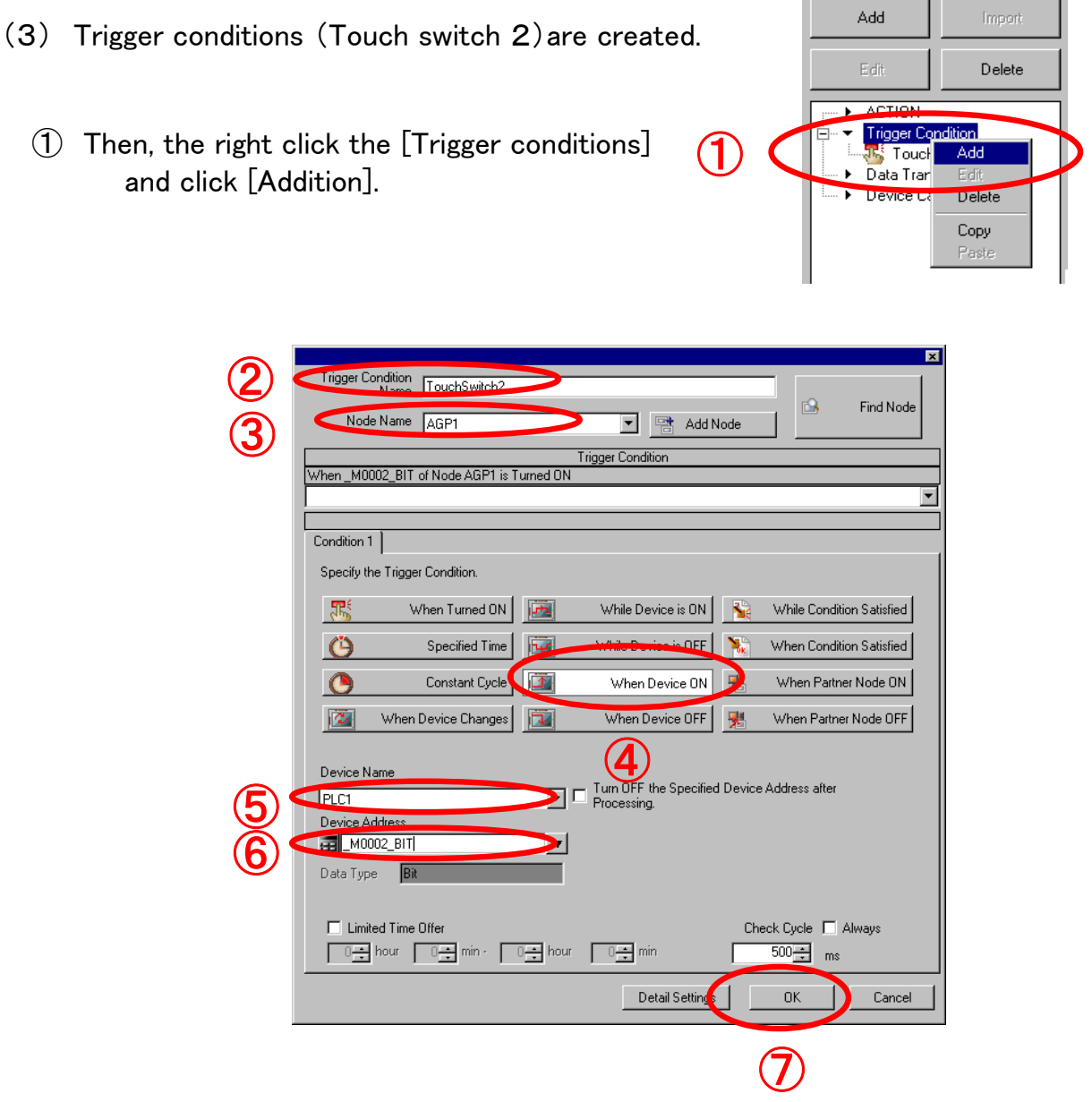

- 2 Trigger condition name: Touch switch 2
- ③ Node name: AGP1
- (4) Condition: When device is ON
- 5 Device name : PLC1
- 6 Device address: \_M0002\_BIT
- O Keep other settings as it is and click [OK] button.
- (8) As shown in the right figure, two trigger conditions are created.

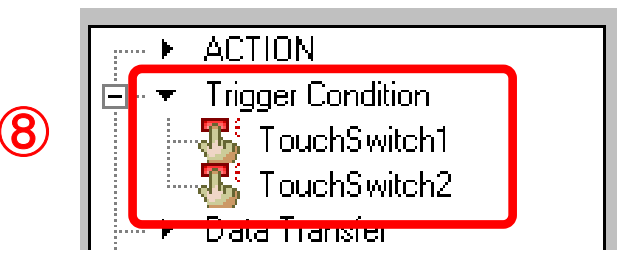

(4) Data transmission is set up (Distribute type).

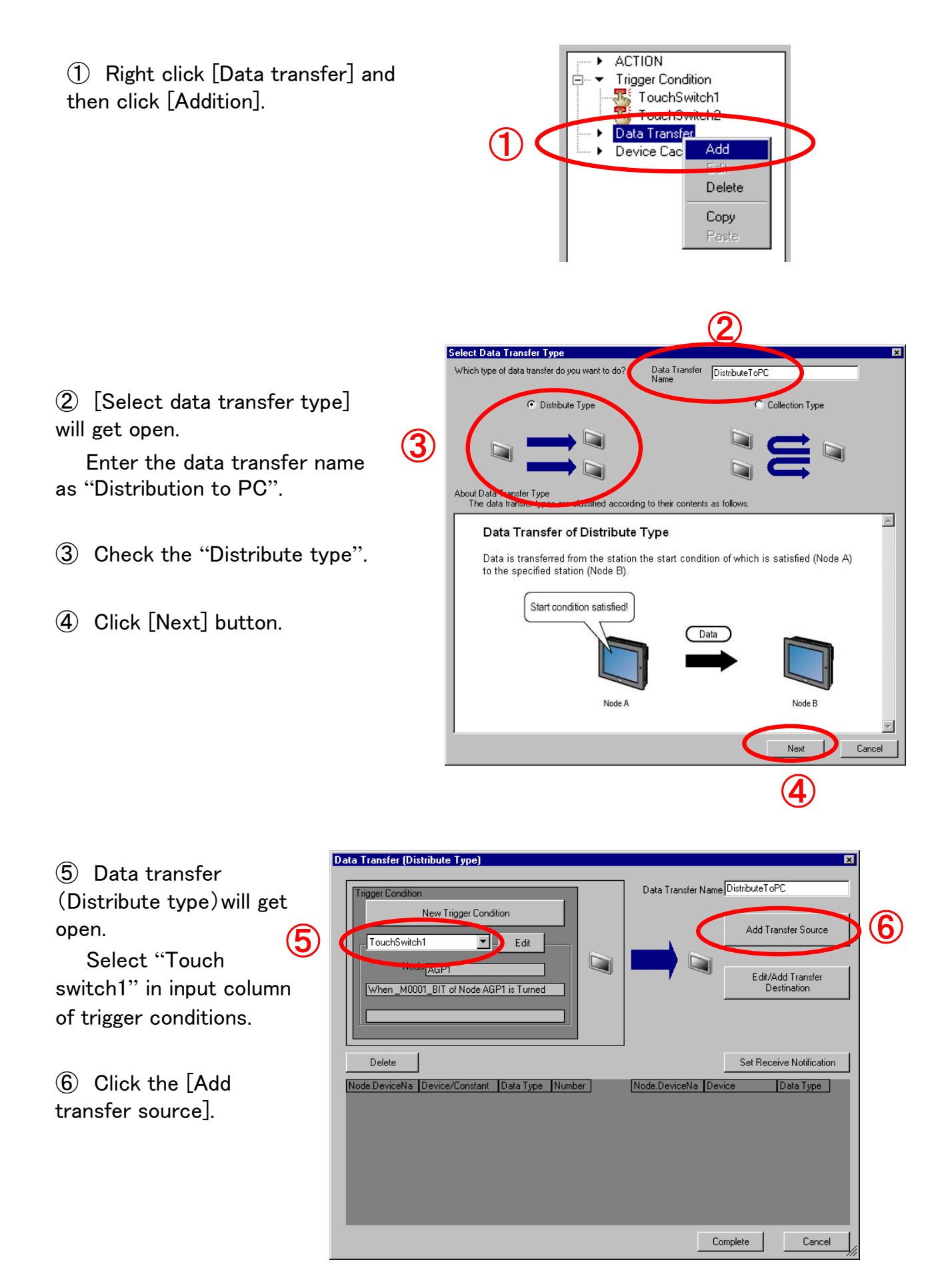

| $\overline{\mathcal{T}}$        | 8                       |
|---------------------------------|-------------------------|
| Add Transfer Data               | ×                       |
| Transfer Source                 |                         |
| Node                            |                         |
| AGP1<br>Device Name             | Device Name             |
| PLC1                            | #INTERNAL               |
| Device Address                  | Device Address          |
|                                 | ISA0000_WORD            |
| C Constant Value                | Data Type 16Bit(Signed) |
|                                 |                         |
| Data Type 16Bit(Signed) No. 4+  |                         |
|                                 | OK Cancel               |
|                                 | 9                       |
| ⑦ Transfer source               | 8 Transfer destination  |
| Participating node:AGP1 (fixed) | Node name:PC1           |
| Device name:PI C1               | Device name:#INTERNAL   |
| Click device address            |                         |
|                                 |                         |
| Symbol: _D00050_WORD            | Symbol: _LSA0000_WORD   |
|                                 |                         |
|                                 | (9) Click [OK].         |

| (10)    | Click [Complete] |  |  |
|---------|------------------|--|--|
| button. |                  |  |  |

| Trigger Condition                                                              | Data Transfer Name DistributeToPC                                                               |
|--------------------------------------------------------------------------------|-------------------------------------------------------------------------------------------------|
| New Trigger Condition                                                          | Add Transfer Source                                                                             |
| Delete Node Device/Ronstant Data Type Number AGP1.PLC1D00050_w0RD 168it(Sign 4 | Set Receive Notificati<br>Node.DeviceMa Device Data Type<br>PC1.#INTERNA _LSA0000_W0 16Bit(Sign |
|                                                                                | $\frown$                                                                                        |

10

(5) Data transfer is set up(Collection type).

ACTION **Trigger** Condition 1 Right click the [Data transfer] 🌃 TouchSwitch1 and again click the [Add]. Data Trans Add (1 a Distribu Delete Сору elect Data Transfer Typ Which type of data transfer do you want to do? Data Transfer CollectFromPC (2) [Select data transfer type] C Distribute Type Collection Type will get open. 3 Enter the data transfer name as "Collection from PC". About Data Transfer Type The data transfer type e classified according to their contents ۸ Data Transfer of Collection Type (3) Check the "Collection type". Data is transferred from the specified station (Node A) to the station the start condition of which is satisfied (Node B) Start condition satisfied! (4) Click the [Next] button. Data Cancel

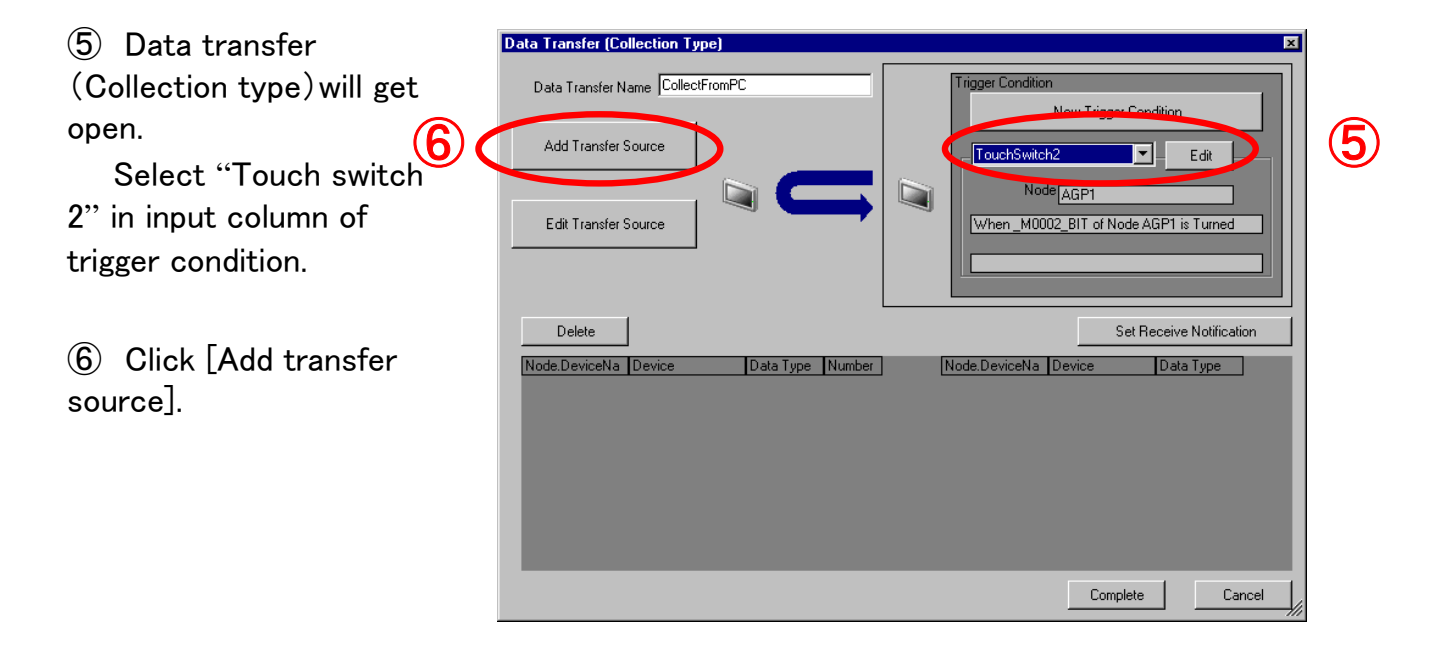

| $\overline{\mathcal{O}}$                                                                                                    | 8                                                                                                    |
|----------------------------------------------------------------------------------------------------|----------------------------------------------------------------------------------------------------|
| Add Transfer Data         Transfer Source         Node         PC1         Device Name         #INTERNAL         Device Address        LSA0000_WORD         Data Type         16Bit(Signed)         No. | <ul> <li>▼</li> <li>Transfer Destination</li> <li>Node</li> <li>AGP1</li> <li>Device Name</li> <li>PLC1</li> <li>▼</li> <li>Device Address</li> <li>■</li> <li>D00050 WORD</li> <li>▼</li> <li>Data Type</li> <li>16Bit(Signed)</li> </ul> |
| <ul> <li>Transfer source</li> <li>Participating node: PC1</li> <li>Device name: #INTERNAL</li> <li>Device address</li> <li>Symbol : _LSA0000_WORD</li> </ul>                                            | <ul> <li>(8) Transfer destination<br/>Participating node:AGP1 (fixed)<br/>Device name :PLC1<br/>Device address<br/>Symbol :_D00050_WORD</li> <li>(9) Click [OK] button.</li> </ul>                                                         |
| ① Click the<br>[Complete] button.                                                                                                    | Inster (Collection Type)                                                                                                    |
| As shown in the right figure, tw<br>trigger conditions and two data<br>collections are created.                                                                                                    | vo<br>a<br>ACTION<br>→ Trigger Condition<br>→ TouchSwitch1<br>→ Data Transfer<br>→ Data Transfer<br>→ Data Transfer<br>→ DistributeToPC<br>→ Device Cache                                                                                  |

- 3-11 -

(6) Save/reload the NPX and transfer it to AGP.

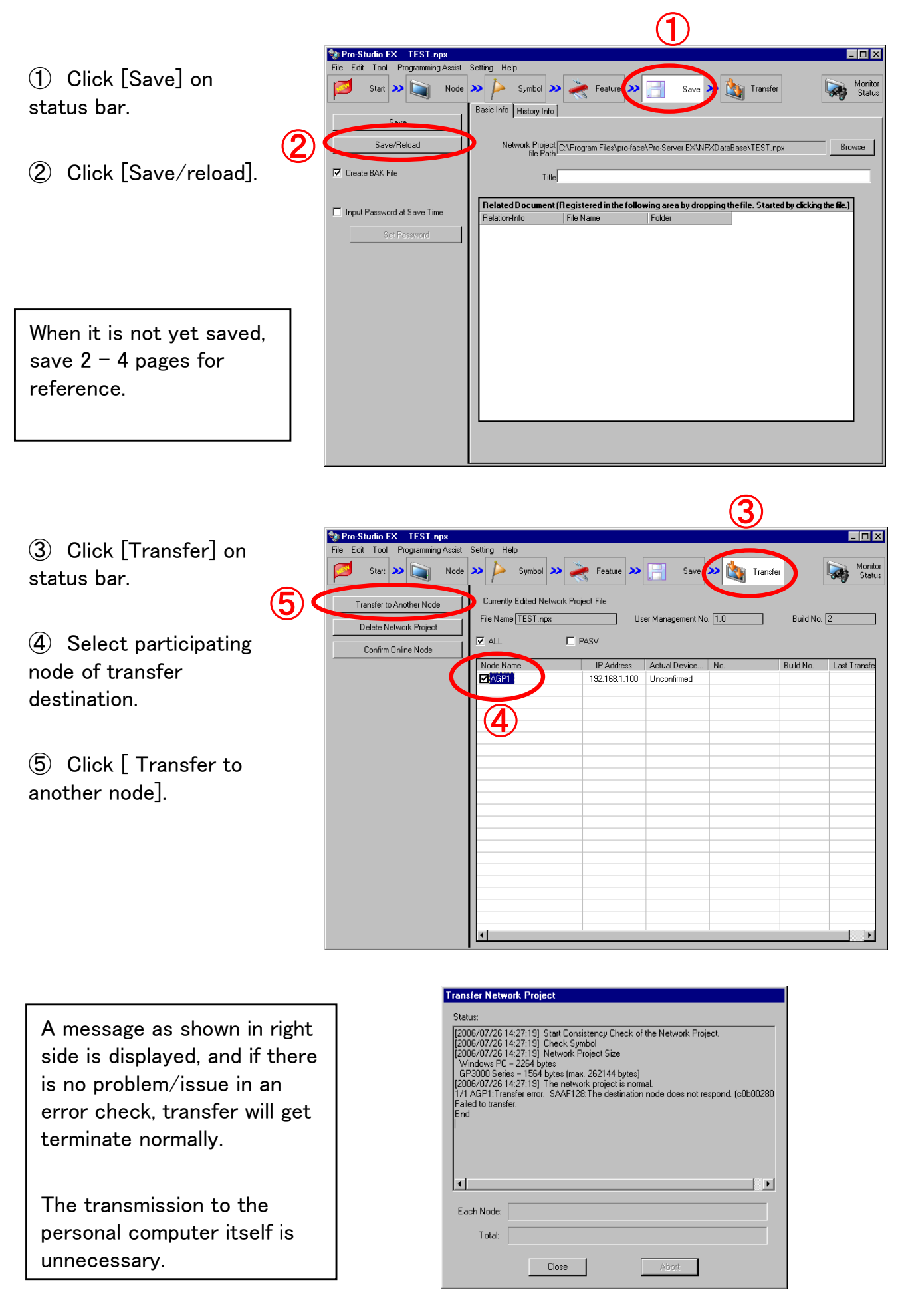

- 3-12 -

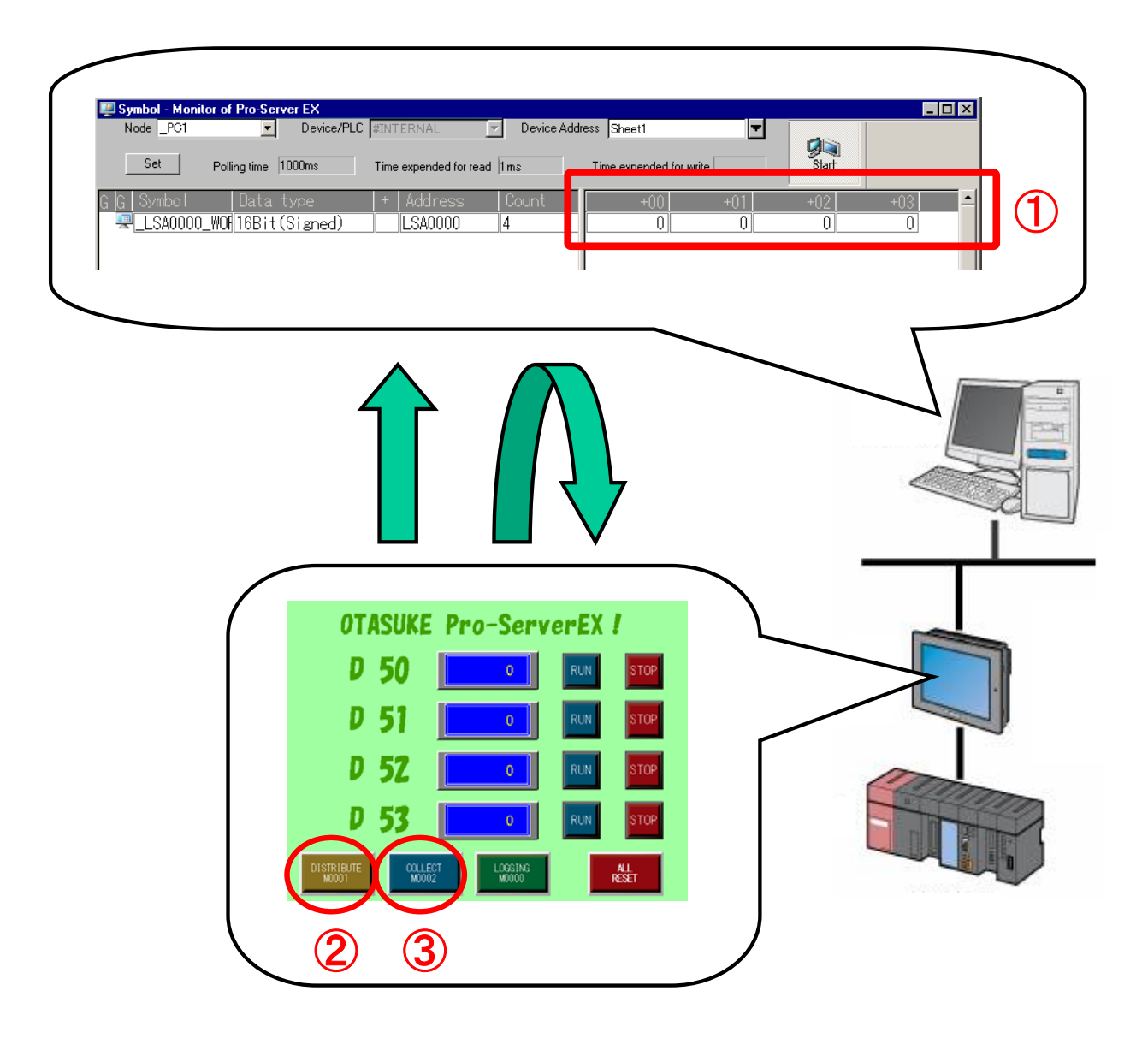

 Symbol monitor of 4 words will be performed from LSA0000 of personal computer. (Refer to the chapter 2 Status observation for the method)

(2) If "Distribute" switch on GP screen is pressed, 4 words data from D50 of PLC1 is distributed to 4 words from LSA0000 of a personal computer words.

③ If "Collection" switch on GP screen is pressed,4 words data from LSA0000 of PC will be gathered to 4 words from D50 of PLC 1.

When communication does not work, refer to the "communication setup of a personal computer and the check method" of introductory chapter and check the setup.